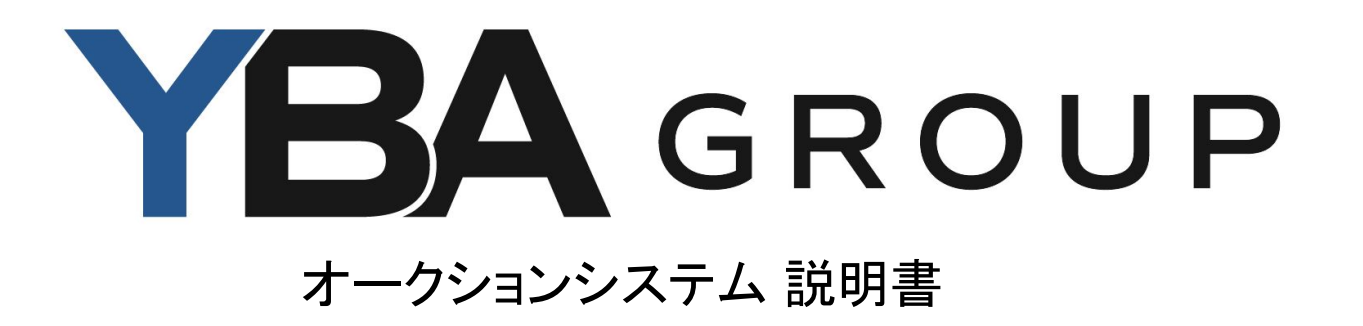

ログイン方法

# オークションシステム URL $\rightarrow$ <u>https://www.r-jaauction.jp/jaauction/</u>

| ログイン    |                     |
|---------|---------------------|
| ログインコード |                     |
| パスワード   |                     |
|         | □ ログインを記憶           |
|         | ログイン パスワードを忘れた方はこちら |

ログインコード・初期パスワードは、事務 局より発行いたしますので、 <u>公式LINE</u>よりお問い合わせ下さい。

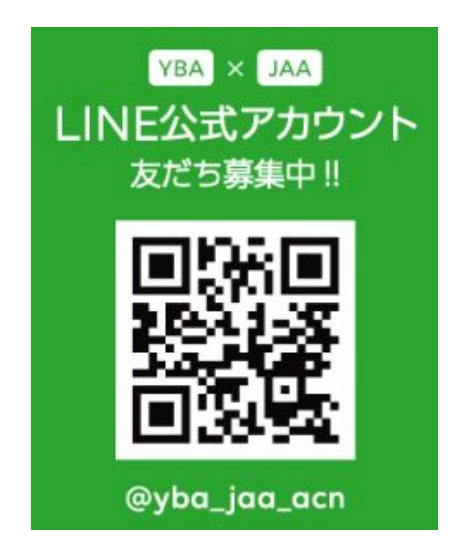

初期設定①

# ログイン後、<u>パスワードの変更</u>をお願いいたします。

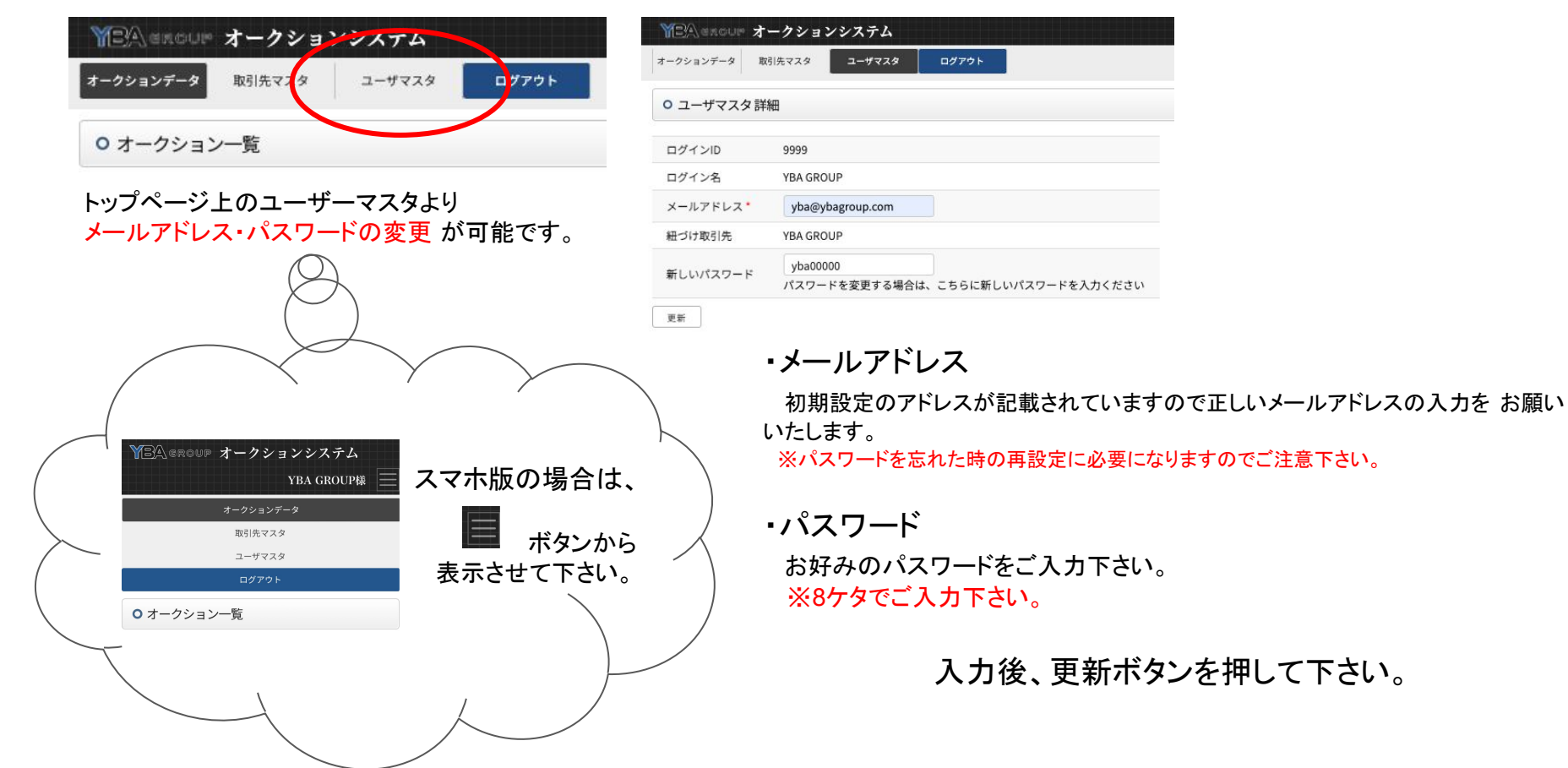

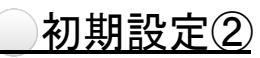

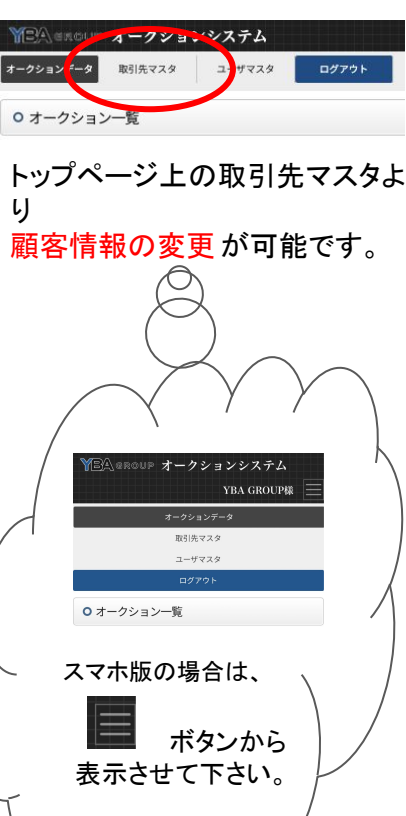

| ークションデータ 取引先マスタ | ユーザマスタログアウト            |
|-----------------|------------------------|
| O 取引先マスタ 詳細     |                        |
| 取引先名(会社名)       | YBA GROUP              |
| 担当者名前           | YBA太郎                  |
| 郵便番号            | 2310057                |
| 住所*             | 神奈川県横浜市曙町2-19-1        |
| 連絡先(電話番号)*      | 045-242-4488           |
| 連絡先(担当者電話番号)    | 000-0000-0000          |
| メールアドレス・        | yba@ybagroup.com       |
| 通知用メールアドレス      | tarou@ybagroup.com,yba |
| 適格請求書発行事業者登録番号  | T-0000-0000-0000       |
| 買い商品/返送商品発送先住所  |                        |
| 郵便番号            | 2310057                |
| 住所*             | 神奈川県横浜市曙町2-19-1        |
| 連絡先(電話番号)*      | 045-242-4488           |
| 振込口座情報          |                        |
| 銀行名             | YBA銀行                  |
| 支店名             | 横浜支店                   |
| 口座種別*           | 普通 🖌                   |
| 口座番号            | 0000000                |
| 口座名義            | 712 -I19 N-7           |

更新

# ・通知用メールアドレス 当会からのお知らせ ・精算書ダウンロード可能メール ・保留交渉・再交渉メール (↑現在機能を開発中) その他、お知らせをお送りします。 ※複数登録の場合,(カンマ)で区切ってご入力下さい。

### ·<u>適格請求書発行事業者登録番号</u>

事業所から発行されました番号をご入力下さい。 未発行の場合は空欄でも可

### ●買い商品/返送商品発送先住所 ※こちらの住所を元に発送しますので、入力漏

れにご注意下さい。

## ●振込口座情報

·銀行名

・<u>支店名</u> ・<u>口座種別</u> ・<u>口座番号</u> ・口座名義

※ご出品売上金・ご返金等に使用します。 入力漏れにご注意下さい。

# ●買い商品/返送商品発送住所 ●振込口座情報

こちらの2箇所は、入力した1ヶ月後にご 自身での変更ができなくなります。 変更希望の場合は公式LINEより変更希 望の旨をご連絡下さい。

入力後、更新ボタンを押して下さい。

各オークションの箱番号予約方法①

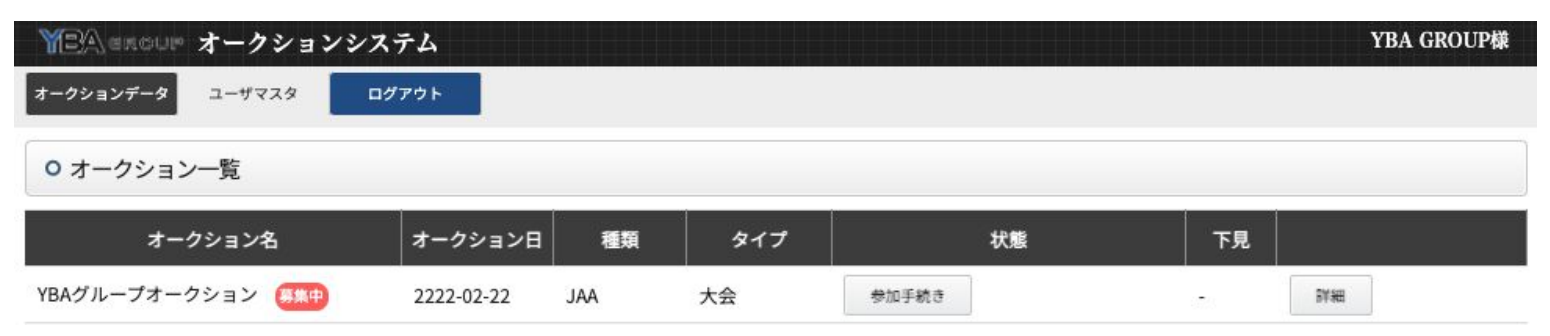

オークションシステムトップページに、箱番号の予約期間になりましたら、<u>募集中のアイコン</u>が表示されます。 ※表示されない場合は、予約受付前 or 予約終了後 となります。 <u>出品箱数の上限に達した場合も募集中アイコンが表示されません。</u> ☆出品等、各種お問い合わせは公式LINEより承っております。

| O 参加手続き     |                  | 予約出品箱数欄に出品希望 <mark>箱数</mark> をご入力下さい。 |                    |                 |               |
|-------------|------------------|---------------------------------------|--------------------|-----------------|---------------|
| 該当するオークションの | <u>≪オークションデー</u> | <u>ター覧へ戻る</u>                         |                    | ※ 1箱10点となりま     | ミす 。          |
| 参加手続きボタン    | オークション名          | 184 YBAグループオークション                     | オークション日 2222-02-22 | <u>必ず出品物が確定</u> | した状態でご予約下さい。  |
|             | 参加有無             | 参加する                                  |                    |                 |               |
| から 参加手続きへ   | 予約 出品箱数 *        | 0                                     |                    | 希望箱数を入力後        | 参加登録 ボタンを押し更新 |
|             | 参加登録             |                                       |                    | 市主相気とハガ侯        |               |

出品せず参加だけする場合は、「予約 出品箱数」は「0」で登録下さい。

各オークションの箱番号予約方法②

### 参加手続き

≪オークションデーター覧へ戻る

### 参加登録完了しました。

| オークション名  | 184 | YBAグループオークション | オークション日 | 2222-02-22 |
|----------|-----|---------------|---------|------------|
| 参加有無     | 参加す | 5             |         |            |
| 予約 出品箱数* | 5   |               |         |            |

出品せず参加だけする場合は、「予約出品箱数」は「0」で登録下さい。

| オークションデー2 ユーヤマスタ ログアウト   ウオークション一覧 オークション日 種類 タイプ 状態   YBAグルーブオークション エコ 2222-02-22 JAA 大会 学近手紙き   YEA excure オークションシステム オークションシステム オークション エコ エロ   オークション ユーザマスタ ログアウト ログアクト エーヤマスタ ログアクト                  | MEAlexour オークションシ     | マテム             |               |      |  |
|----------------------------------------------------------------------------------------------------|-----------------------|-----------------|---------------|------|--|
| マークションへ覧   オークション日   種類   タイプ   状態     YBAグルーブオークション   2222-02-22   JAA   大会   学販手続き     YBAグルーブオークションシステム   ####################################                                                         | オークションデータ ユーザマスタ      | ログアウト           |               |      |  |
| オークション名 オークション日 種類 タイプ 状態   YBAゲルーブオークション 110 2222-02-22 JAA 大会 伊知子校舎   WEA #Accur* オークションシステム 110 110 110 110   オークション 110 110 110 110 110   オークション 110 110 110 110 110   オークションシステム 110 110 110 110 110 | ○ オークション一覧            |                 |               |      |  |
| YBAグルーブオークション 1222-02-22 JAA 大会 学師手続き   第三名:####################################                                                                                                    | オークション名               | オークション日 種類      | 1 \$17        | 状態   |  |
| ★ # A CUL オークションシステム       オークションシステム       オークションシステム                                                                                                    | YBAグループオークション 🎫       | 2222-02-22 JAA  | 大会参           | 加手続き |  |
| <b>オージションデータ</b> ユーザマスタ <b>ログアウト</b>                                                                                                    | YBA excur オークションシ     | 7天于山            |               |      |  |
| 1/                                                                                                    | オークションデータ ユーザマスタ      | ר <i>יז</i> לים | $\Rightarrow$ |      |  |
| 0 オークション一覧                                                                                                    |                       |                 |               |      |  |
| オークション名 オークション日 種類 タ <mark>(</mark> プ 状態                                                                                                    | 0 オークション一覧            |                 |               |      |  |
| YBAグループオークション 💷 2222-02-22 JAA 大会 参加                                                                                                    | ○ オークション一覧<br>オークション名 | オークション日 種類      | . 9 (J        | 状態   |  |

更新後....

参加登録完了しました。

と、表示されたら予約完了です。

※ 箱数の変更・追加は、できませんので 公 式LINEよりご連絡下さい。

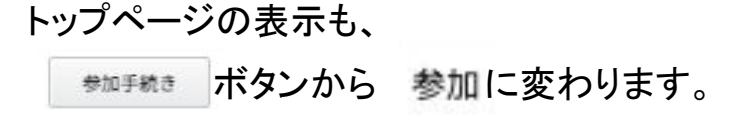

各オークションの箱番号確認方法①

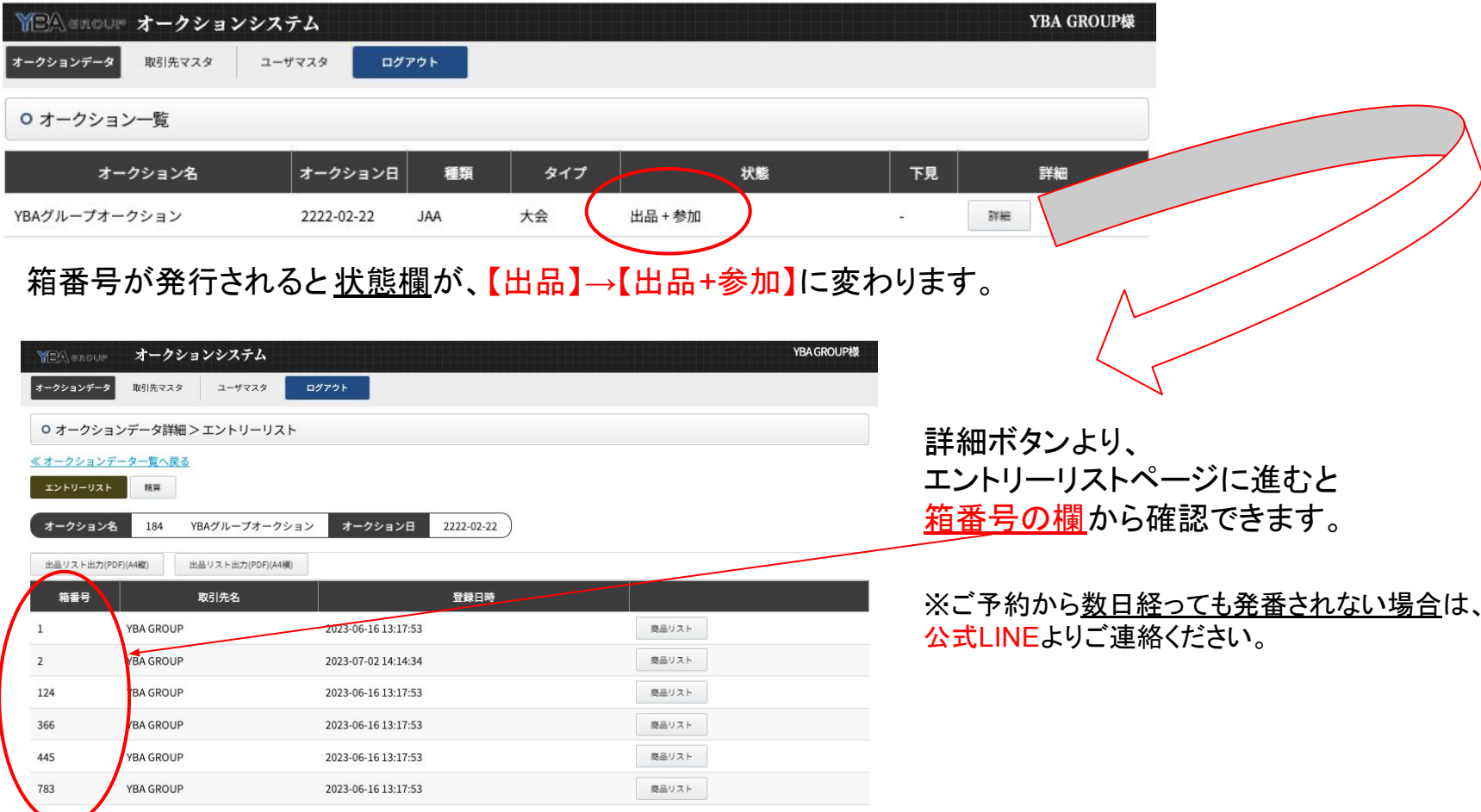

精算書のダウンロード

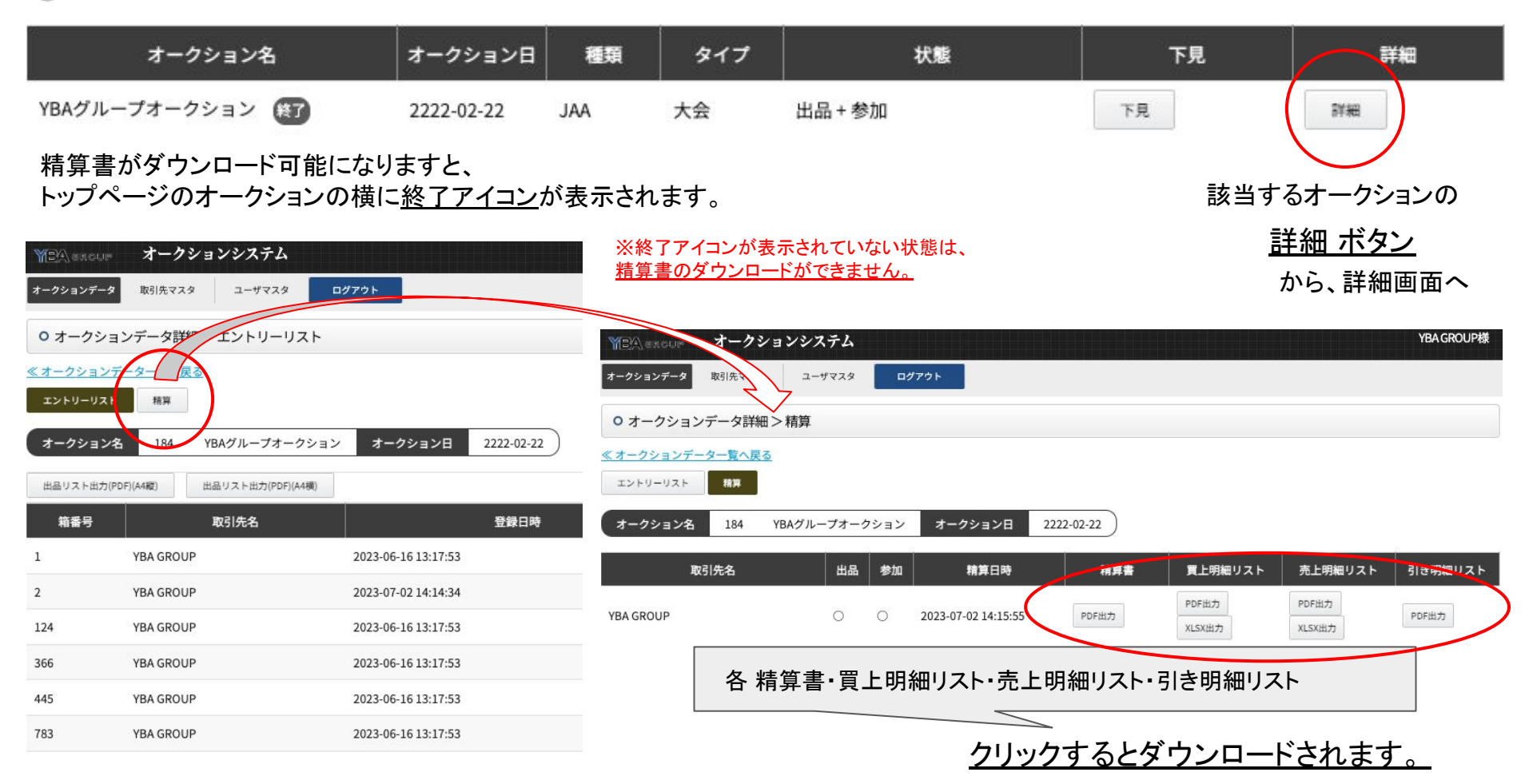